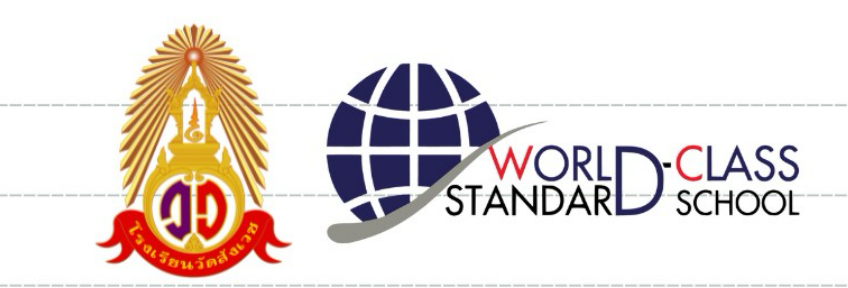

(ab) = anon

 $(ab)^n = a$ 

(ab)°=a

 $\int_{a}^{a} = C^{a}$ 

lalin - 2ngn

rh

illa

 $=C^{2}$ 

# **คู่มือการใช้งานระบบ** W.W. Smart School โรงเรียนวัดสังเวช

| 13<br>กันวนนักเรียน       | 1                                         | )<br>มักเรียนมาเรียนวันนี้                         |                                 | 0<br>นักเรียนมา | สายวันนี้                            | 13<br>นักเรียนขาดเรี                     | อนวันนี้         |
|---------------------------|-------------------------------------------|----------------------------------------------------|---------------------------------|-----------------|--------------------------------------|------------------------------------------|------------------|
| More info (               |                                           | More inf                                           | io 🔿                            |                 | More info 🖸                          |                                          | fore info 🤿      |
| 🕻 ตารางสอน เช็คซึ่        | อหน้าเสาธง                                |                                                    |                                 |                 |                                      | จัดตา                                    | รางสอน วิชาสอน   |
|                           |                                           |                                                    |                                 |                 |                                      |                                          |                  |
| คาบ                       | 1                                         | 2                                                  | 3                               | 4 5             | 6                                    | 7                                        | 8 9              |
| จับทร์                    |                                           |                                                    | ว30223<br>ม.5/1                 |                 | 921101<br>14.1/1                     | ชุมานุม<br>ม.1/1                         | 231221<br>34.4/1 |
|                           |                                           |                                                    |                                 |                 |                                      |                                          |                  |
| อังคาร                    |                                           | 920201<br>3J.1/1                                   | ວ30225<br>ມ.6/1                 |                 | 321101<br>34.1/2                     | ไดรงงานม.1<br>ม.1/1                      |                  |
| อังคาร<br>พุธ             | แนะแนว ม.1<br>ม.1/1                       | 920201<br>10.1/1<br>930<br>10.1                    | 230225<br>31.6/1<br>1223<br>5/1 |                 | ว21101<br>ม.1/2                      | โดรงงาน ม.1<br>ม.1/1                     | 230225<br>¥1.6/1 |
| อังคาร<br>พูธ<br>พฤทัสบดี | uureuureu.1<br>31.1/1<br>231221<br>31.4/1 | 220201<br>30.1/1<br>230<br>3.1<br>221101<br>30.1/2 | 230225<br>31.6/1<br>223<br>5/1  |                 | 221101<br>34.1/2<br>221101<br>34.1/1 | โครงงาม ม.1<br>ม.1/1<br>ถูกเสีย<br>ม.1/1 | 230225<br>ม.6/1  |

CR

## เริ่มใช้ ปีทารศึกษา 2567 โดย กลุ่มบริหารวิชาการ

-1-

#### คำนำ

คู่มือการใช้งานระบบ W.W. Smart School โรงเรียนวัดสังเวช เป็นคู่มือที่รวบรวมรายละเอียดสำคัญ เกี่ยวกับการใช้งานระบบสารสนเทศเพื่อการบริหารจัดการ อำนวยความสะดวกให้ครูผู้สอนและครูประจำชั้น สามารถเข้าไปบันทึกข้อมูลผ่านระบบได้ด้วยโทรศัพท์มือถือหรือคอมพิวเตอร์ เพื่อเป็นแนวทางในการ ปฏิบัติงานในชั้นเรียนอย่างถูกต้องให้แก่ผู้ปฏิบัติงานทุกคน คณะกรรมการกลุ่มบริหารวิชาการหวังเป็นอย่างยิ่ง ว่า คู่มือฉบับนี้จะเป็นประโยชน์แก่ผู้ปฏิบัติงานทุกคนและมีส่วนสำคัญในการพัฒนางานวิชาการของโรงเรียน วัดสังเวชต่อไป

กลุ่มบริหารวิชาการ

#### สารบัญ

|                                     | หน้า |
|-------------------------------------|------|
| การเข้าสู่ระบบ SMART School         | 4    |
| การกำหนดตารางสอนของครูผู้สอน        | 5    |
| การใช้งานเมนู เช็คชื่อหน้าเสาธง     | 7    |
| การใช้งานเมนู แจ้งลานักเรียน        | 8    |
| การใช้งานเมนู จัดการข้อมูลนักเรียน  | 10   |
| การใช้งานเมนู ตรวจเครื่องแต่งกาย    | 11   |
| การใช้งานเมนู เพิ่ม-ลบคะแนนพฤติกรรม | 13   |
| การใช้งานเมนู เยี่ยมบ้าน            | 15   |

#### การเข้าสู่ระบบ SMART School

1. เข้าเว็บไซต์โรงเรียนวัดสังเวช ไปที่เมนู "ระบบ W.W. Smart School" หรือลิงค์

https://www.schoolchk.in.th/sign-in.php กรอกชื่อผู้ใช้งาน รหัสผ่าน เพื่อเข้าสู่ระบบ

| □ · < > A A | Schoolchk.in.th                                                                                                    | ري <b>ه</b> ي                                                             | û + C |
|-------------|----------------------------------------------------------------------------------------------------|---------------------------------------------------------------------------|-------|
|             | schoolchk.in.th      SMART School      CHECK-IN      ชื่อเข้าใช้งาน      ชื่อเข้าใช้งาน      ชั่วเจ้าระบบ      -OR-      Sign in using Google+      ถึมราหัส      ถงทะเบียน | <ul> <li>กรอกชื่อผู้ใช้งาน</li> <li>ใส่รหัสผ่าน, กดเข้าสู่ระบบ</li> </ul> |       |
|             |                                                                                                    |                                                                           |       |

2. หน้าแรกของเว็บไซต์ จะปรากฏแถบเมนูทางด้านซ<sup>้</sup>ายมือ และปรากฏหน้าตารางสอนของครูผู้สอน

| □ - < > A                     | Α          | ſ                          |                     | 🔒 s                     | choolchk.in.th  |                           | ර අළ            |                       | Ů + ©              |
|-------------------------------|------------|----------------------------|---------------------|-------------------------|-----------------|---------------------------|-----------------|-----------------------|--------------------|
| SMART-SCHOOL                  | )L         | =                          |                     |                         |                 |                           |                 |                       | × O                |
| <b>เคิเ</b> โรงเรียนวัดสังเวช |            | หน้าหลัก                   |                     |                         |                 |                           |                 |                       | Home /             |
| 🖗 นายสิทธิพจน์ อันฟัก         |            | <b>13</b><br>จำนวนนักเรียน |                     | 0<br>นักเรียนมาเรียนวัน | <sub>đ</sub>    | <b>0</b><br>นักเรียนมาสาย | วันนี้          | 13<br>นักเรียนขาดเรีย | ยนวันนี้           |
| 🗰 เช็คชื่อ                    | 3 <        | Мс                         | re info 🔿           | More                    | info 🔿          | м                         | lore info ᢒ     | N                     | lore info 🔿        |
| 🅒 จัดการชั้นเรียน             | < 6        |                            |                     |                         |                 |                           |                 |                       |                    |
| 🕻 รายงาน                      | <b>9</b> < | ตารางสอ                    | 4 เช็คชื่อหน้าเสาธง |                         |                 |                           |                 | จัดตา                 | รางสอน วิชาสอน     |
| 🌲 หลักสูตร                    | 2 <        |                            |                     |                         |                 |                           |                 |                       |                    |
| 🔿 งบโครงการ                   |            | คาบ                        | 1                   | 2                       | 3               | 4 5                       | 6               | 7                     | 8 9                |
| ส่วนของแอดมิน                 |            | จันทร                      |                     |                         | 130223<br>¥.5/1 |                           | H.1/1           | 23141<br>31.1/1       | 331221<br>31.4/1   |
| 🗏 หลักสูตร                    | 2 <        | อังคา                      | ĩ                   | ວ20201<br>ມ.1/1         | ว30225<br>ม.6/1 | 2                         | 21101<br>H.1/2  | โครงงาน ม.1<br>ม.1/1  |                    |
| 🖽 ทะเบียน                     | <          | 945                        | แนะแนว ม            | 1                       | 230223          |                           |                 |                       | 230225             |
| <b>เคิเ</b> กิจการนักเรียน    | 9 <        | ų                          | ม.1/1               |                         | ม.5/1           |                           |                 |                       | ม.6/1              |
| 🚖 ธนาคารความดี                | 2 <        | พฤทัสบ                     | เดี<br>ม.4/1        | 321101<br>1.1/2         |                 |                           | 321101<br>¥.1/1 | ลูกเสอ<br>ม.1/1       |                    |
| 🗏 รายงาน                      | 7 <        | ศุกร์                      |                     | 231221<br>1.4/1         |                 | ว20207<br>ม.1/1           |                 | 230225<br>N.6/1       |                    |
| 🗏 นโยบายและแผน                | 1 <        |                            |                     |                         |                 |                           |                 |                       |                    |
| 🛆 จัดการผู้ใช้                |            |                            |                     |                         |                 |                           |                 |                       |                    |
| เ <b>ผิเ</b> กำหนดสิทธิ์      |            |                            |                     |                         |                 |                           |                 |                       |                    |
| 🔎 Token LINE                  |            | © พัฒนาระบบโด              | งครูบุญเหลือ        |                         |                 |                           |                 |                       | Version 3.0 Stable |

#### การกำหนดตารางสอนของครูผู้สอน

#### 1. กดปุ่ม "จัดตารางสอน"

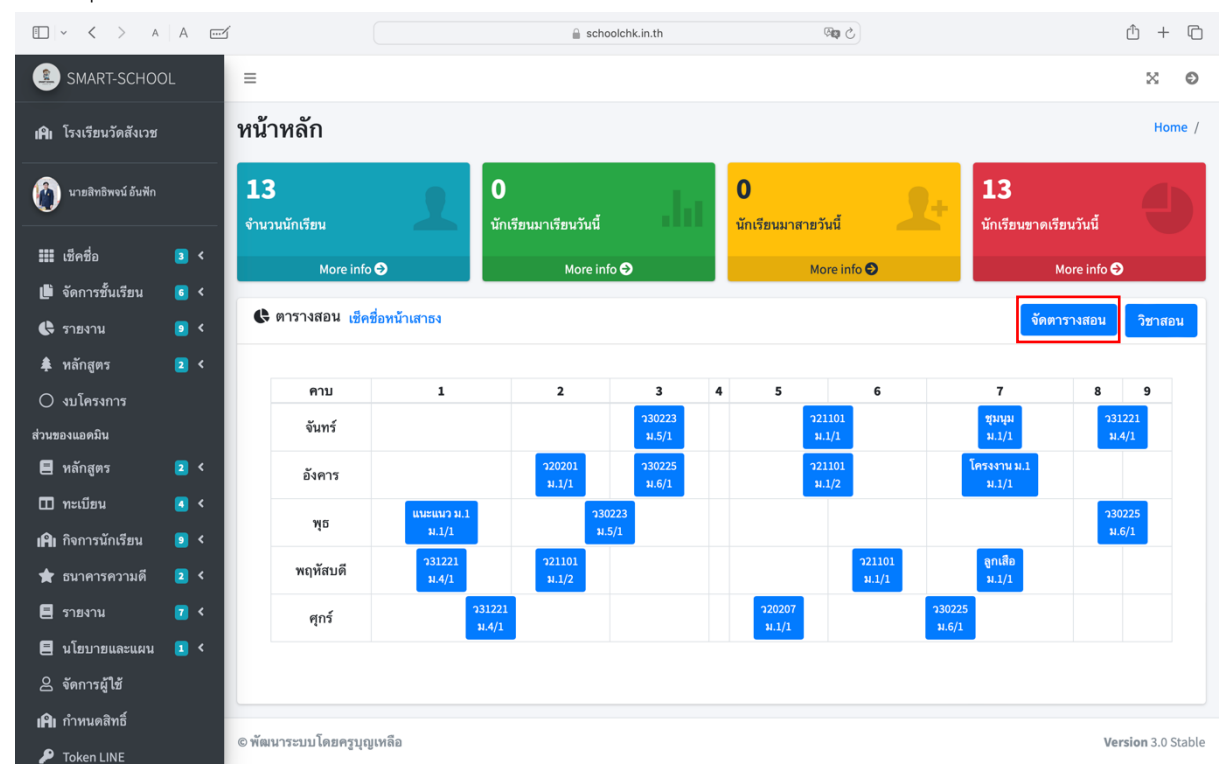

#### 2. ไปที่ปุ่ม "เพิ่มวิชา"

| 🗈 🗸 > A A 📼                                                |                                   | Schoolchk.in.th                                                          | ර ක                                                         |                      | û + C              |
|------------------------------------------------------------|-----------------------------------|--------------------------------------------------------------------------|-------------------------------------------------------------|----------------------|--------------------|
| SMART-SCHOOL                                               |                                   |                                                                          |                                                             |                      | × ø                |
| เคิเ โรงเรียนวัดสังเวช                                     | น                                 |                                                                          |                                                             | Но                   | me / /tc_edittable |
|                                                            | มวิชา                             |                                                                          |                                                             |                      |                    |
| เมียชี่อ 3 <<br>เ⊯ีจ์ดการขึ้นเรียน 6 <                     | ว31221 : 5 , แนะแนว ม.1 : 1 , ว20 | ตารางสอ<br>นายสิทธิพจน์ อั<br>ว201 : 1 , ว30223 : 3 , ว21101 : 6 , ว2021 | ใไ<br>นฟัก<br>07 : 1 , ว30225 : 5 , ลูกเสือ : 1 , โครงงาน ม | .1:1,ชุมนุม:1,       |                    |
| 🔩 รายงาน 😰 < คาบ 1                                         | 2                                 | 3 4                                                                      | 5 6                                                         | 7                    | 8                  |
| <ul> <li>สิ หลักสูตร</li> <li>2</li> <li>จันทร์</li> </ul> | เลือกวิชา × เลือกวิชา ×           | ว30223<br>ม.5/1                                                          | ว21101<br>ม.1/1                                             | ชุมนุม<br>ม.1/1      |                    |
| ส่วนของแอดมิน                                              |                                   | าองเคม                                                                   | 232<br>ลบ                                                   | หองศูนยวทย<br>ลบ     |                    |
| 🗏 หลักสูตร 🛛 <                                             |                                   |                                                                          |                                                             | _                    |                    |
| 🔟 ทะเบียน 🧧 < 🏾 อังคาร                                     | เลือกวิชา ▼                       | ว30225<br>ม.6/1 เลือกวิชา ▼                                              | ว21101<br>ม.1/2                                             | โครงงาน ม.1<br>ม.1/1 | เลือกวิชา 🔻        |
| เ <b>คิเ</b> กิจการนักเรียน 🧧 <                            | 232                               | ท้องเคมี                                                                 | 233                                                         | 232                  |                    |
| 🚖 ธนาคารความดี 🛛 <                                         | สบ                                | สบ                                                                       | สบ                                                          | สบ                   |                    |
| 🗏 รายงาน 🔽 < พูธ                                           | <b>แนะแนว ม.1</b> ว30             | )223<br>5/1                                                              | เลือกวิชา 🔻 เลือกวิชา 🔻                                     | เลือกวิชา 🔻          |                    |
| 🗏 นโยบายและแผน 💶 <                                         | 232 ห้อง                          | งเคมี                                                                    |                                                             |                      | 4                  |
| 🛆 จัดการผู้ใช้                                             | ลบล                               | 1 <mark>0</mark>                                                         |                                                             |                      |                    |
| <b>เคิเ</b> กำหนดสิทธิ์ พฤหัสบดี                           | <b>ว31221 ว21101</b>              | เลือกวิชา • เลือกวิชา •                                                  | เลือกวิชา 🔹 ว21101                                          | ลูกเสือ              | เลือกวิชา 🔻        |
| 🔎 Token LINE                                               | ນ.4/1 ນ.1/2                       |                                                                          | ».1/1                                                       | ม.1/1                |                    |

#### 3. ครูผู้สอนทำการเพิ่มวิชาที่สอน

โดยการระบุ ชื่อวิชา รหัสวิชา ห้องเรียน กำหนดภาคเรียน/ปีการศึกษา เลือกชั้น/ห้อง แล้วกด Submit

| • · · · A A ····                | 3                              | a schoolchk.in.th | ් අම | ů + C                |
|---------------------------------|--------------------------------|-------------------|------|----------------------|
| SMART-SCHOOL                    | =                              |                   |      | × 0                  |
| <b>เคิเ</b> โรงเรียนวัดสังเวช   | เพิ่มวิชา                      |                   |      | Home / /tc_addcourse |
| 🔞 นายลิทธิพจน์ อันฟัก           | เพิ่มวิชาที่สอน<br>สาวิชา      |                   |      |                      |
| 🏭 เซ็คชื่อ 🛛 3 <                | ชียวิชา เช่น คณิตศาสตร์พื้นฐาน |                   |      |                      |
| 🏥 จัดการชั้นเรียน 🛛 6 <         | รทัสวิชา                       |                   |      |                      |
| 🕒 รายงาน 🔋 <                    | รทัสวิชา เช่น ค32101           |                   |      |                      |
| 🌲 หลักสูตร 🛛 2 <                | ห้องเรียน                      |                   |      |                      |
| 🔿 งบโครงการ                     | 131                            |                   |      |                      |
| ส่วนของแอดมิน                   | ภาคเรียน/ปีการศึกษา            |                   |      |                      |
| 🗏 หลักสูตร 🛛 💈 <                | เลือกภาคเรียน                  | •                 |      |                      |
| 🖽 ทะเบียน 🛛 🤇                   | เลือกปีการศึกษา                |                   |      |                      |
| เ <b>ผิเ</b> กิจการนักเรียน 🏮 < | เลือกชั้น/ห้อง                 |                   |      |                      |
| 🚖 ธนาคารความดี 🛛 2 <            | เลือกชั้น                      | •                 |      |                      |
| 🗏 รายงาน 🔽 <                    | เลือกห้อง                      | •                 |      |                      |
| 🗏 นโยบายและแผน 💶 <              |                                |                   |      |                      |
| 🛆 จัดการผู้ใช้                  | Submit                         |                   |      |                      |
| เ <b>ผิเ</b> กำหนดสิทธิ์        |                                |                   |      |                      |
|                                 | © พัฒนาระบบโดยครูบุญเหลือ      |                   |      | Version 3.0 Stable   |

4. เข้ามาเลือกวิชาตามคาบที่ครูผู้สอนทำการสอนให้เรียบร้อย กำหนดคาบเดี่ยว/คาบคู่ในเมนู drop down

| 🗈 🗸 > A A 📼                            |                                   | 🔒 schoolchk.in.th          | ් ක්ෂ                                              |                    | Ô + O              |
|----------------------------------------|-----------------------------------|----------------------------|----------------------------------------------------|--------------------|--------------------|
| SMART-SCHOOL ≡                         |                                   |                            |                                                    |                    | × 0                |
| เคิ โรงเรียนวัดสังเวช จั๊ดตารางสอง     | u                                 |                            |                                                    | Но                 | me / /tc_edittable |
| นายสิทธิพงน์อันฟัก     ย้อนกลับ เพิ่มใ | วิชา                              |                            |                                                    |                    |                    |
| เม็คชื่อ 🗈 <<br>เ∰ิจัดการชั้นเรียน € < |                                   | ตารางส<br>นายสิทธิพงน์     | /อน<br>เอ้นฟัก                                     |                    |                    |
| 🛟 รายงาน 🧧 <                           | ว31221 : 5 , แนะแนว ม.1 : 1 , ว20 | 201:1,330223:3,321101:6,32 | 0207 : 1 , ว30225 : 5 , ลูกเสือ : 1 , โครงงาน ม.1  | 1:1,ชุมนุม:1,<br>7 | 0                  |
| ♣ หลักสูตร 2 <                         | -                                 | 3 4                        | 5 0                                                | '                  | 8                  |
| O งบโครงการ                            | ลือกวิชา 👻 เลือกวิชา 👻            | ว30223<br>ม.5/1 เลือกวิชา  | ັ ວ21101<br>ມ.1/1                                  | ชุมนุม<br>ม.1/1    |                    |
| ส่วนของแอดมิน                          |                                   | ท้องเคมี                   | 232                                                | ท้องศูนย์วิทย์     |                    |
| 🗏 หลักสูตร 🔹 <                         |                                   | สบ                         | สบ                                                 | สบ                 |                    |
| 🖽 ทะเบียน 🧉 < อังคาร 📦                 | ลือกวิชา 🔹 ว20201                 | ว30225 เลือกวิชา           | × 221101                                           | โครงงาน ม.1        | เลือกวิชา 🔻        |
| <b>เคิเ</b> กิจการนักเรียน 🧧 <         | 232                               | ห้องเคมี                   | 233                                                | 232                |                    |
| 🚖 ธนาคารความดี 🙎 <                     | ່ລນ                               | ອນ                         | ลบ                                                 | <u>ລນ</u>          |                    |
| 🗏 รายงาน 🔽 < พูธ แ                     | เนะแนว ม.1 ว30                    | 0223 เลือกวิชา             | <ul> <li>เลือกวิชา </li> <li>เลือกวิชา </li> </ul> | เลือกวิชา 🔻        |                    |
| 🗐 นโยบายและแผน 🧵 <                     | ม.1/1 ม.!<br>232 ห้อง             | 5/1<br>มเคมี               |                                                    |                    | 4                  |
| 🛆 จัดการผู้ใช้                         | ลบล                               | บ                          |                                                    |                    |                    |
| <b>เคิเ</b> กำหนดสิทธิ์ พฤหัสบดี       | <b>ว31221 ว21101</b>              | เลือกวิชา 🔹 เลือกวิชา      | ร เลือกวิชา ร ว21101                               | ลูกเสือ            | เลือกวิชา ⊤        |
| 🔑 Token LINE                           | <b>11.4/1 11.1/2</b>              |                            | ¥.1/1                                              | ม.1/1              |                    |

### การใช้งานเมนู เช็คชื่อหน้าเสาธง

1. ไปที่เมนูด้านซ้าย เลือก เช็คชื่อ > เช็คชื่อหน้าเสาธง

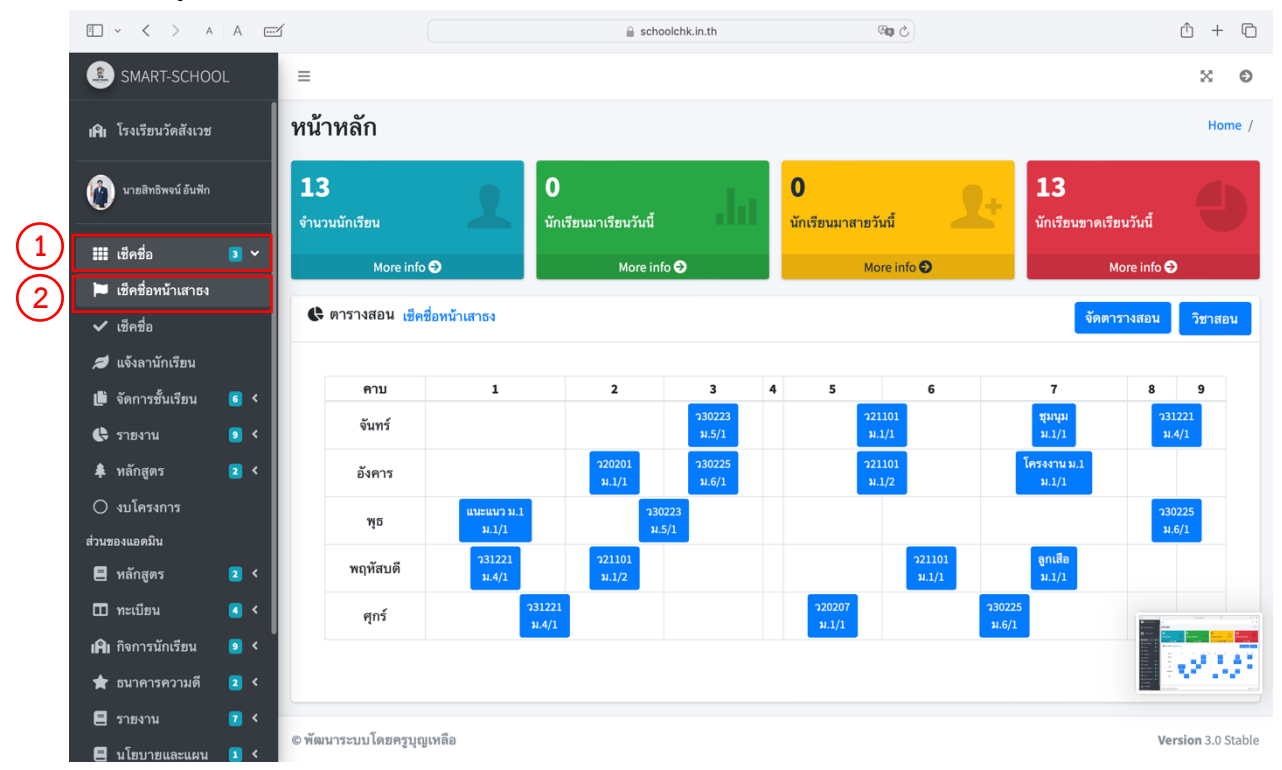

 ทำการเช็คชื่อนักเรียนที่มาเข้าแถวหน้าเสาธงโดยเลือก มา ลา ป่วย ขาด (การกำหนดเมนูนี้จะเชื่อมไปกับการเช็ค ชื่อการเข้าเรียนของครูวิชาอื่น ๆ ด้วย)

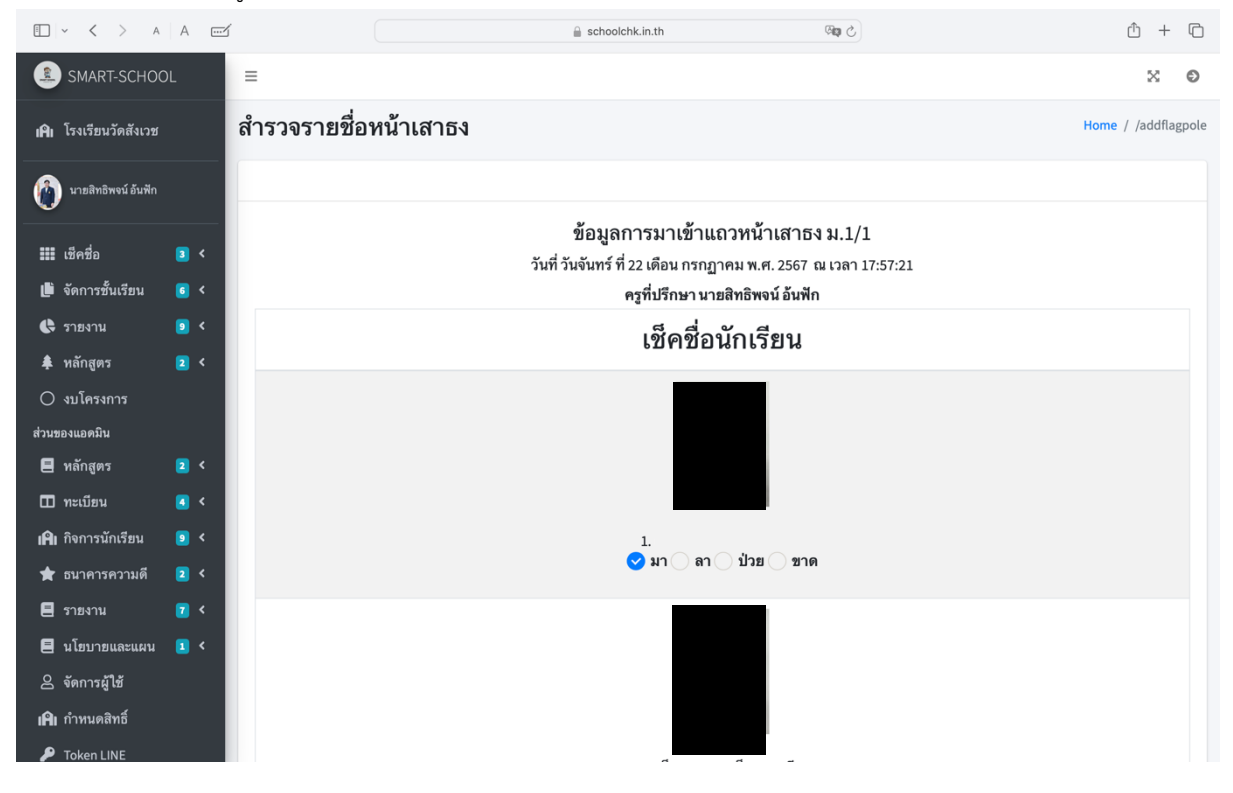

คู่มือการใช้งาน ระบบ W.W. Smart School โรงเรียนวัดสังเวช

## การใช้งานเมนู แจ้งลานักเรียน

1. ไปที่เมนูด้านซ้าย เลือก เช็คชื่อ > แจ้งลานักเรียน

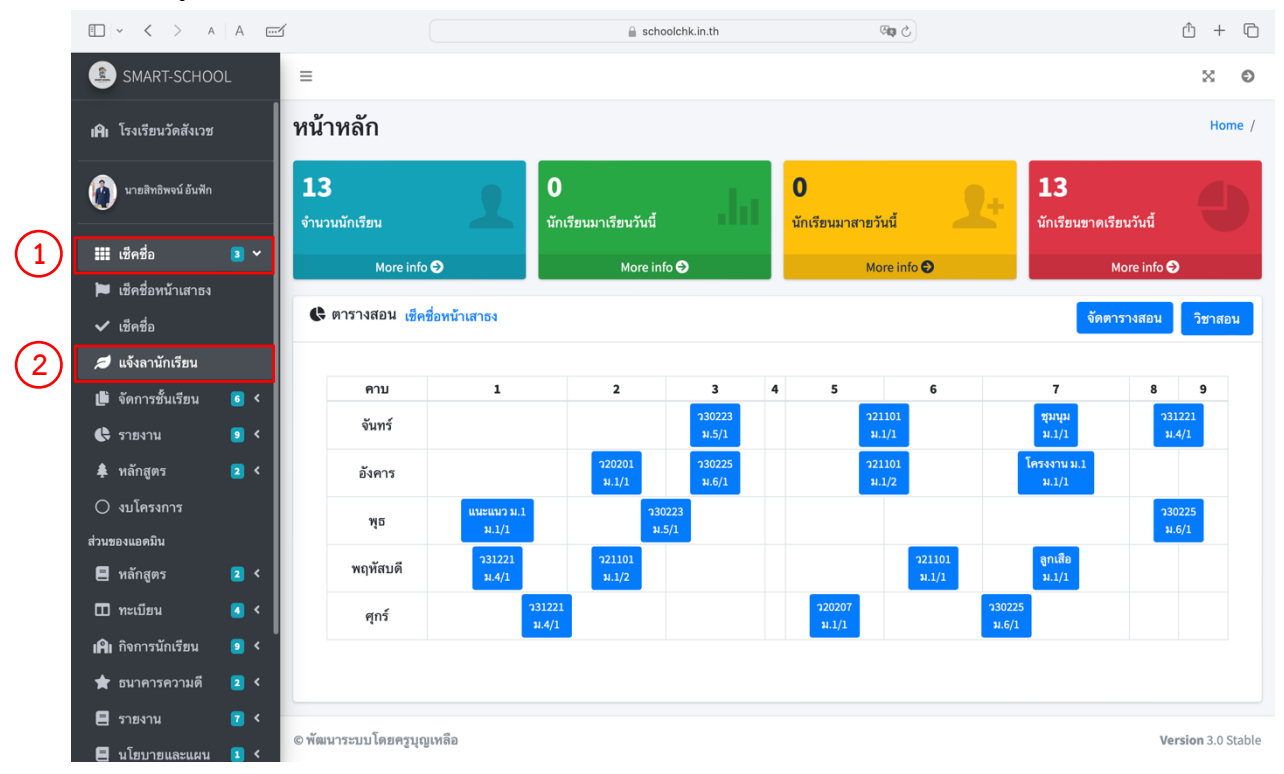

 ไปที่ปุ่ม "เพิ่มการลา" เพื่อเพิ่มข้อมูลการลาของนักเรียน (ควรดำเนินการก่อนที่จะเช็คชื่อหน้าเสาธง) ควรเน้นย้ำให้นักเรียนทราบเกี่ยวกับระเบียบการลา ลาป่วย ลากิจ

| □ ~ < > A                                            | A 🗹 |                      |              | 🔒 schoo                   | olchk.in.th | 5 🕬                                      |                     | ŵ +            | G    |
|------------------------------------------------------|-----|----------------------|--------------|---------------------------|-------------|------------------------------------------|---------------------|----------------|------|
| SMART-SCHOO                                          | )L  | =                    |              |                           |             |                                          |                     | ×              | Ð    |
| <b>เคิเ</b> โรงเรียนวัดสังเวช                        | L   | เจ้งลา               |              |                           |             |                                          |                     | Home / /to     | c_la |
| 🖗 นายสิทธิพจน์ อันฟัก                                |     | แจ้งลา<br>เพิ่มการลา |              |                           |             |                                          |                     |                |      |
| 🗱 เช็คชื่อ                                           | 3 < | Show 10 \$ en        | tries        |                           |             |                                          | Search:             |                |      |
| р จัดการชั้นเรียน                                    | 6 < | Copy CSV             | Excel PDF    | Print Column visibility 🔻 |             |                                          |                     |                |      |
| 🕒 รายงาน                                             | 3 < | ลำดับ ≁⊍ เลย         | ขประจำตัว ≁ง | ชื่อ สกุล 🖘               | ชั้น/ห้อง ↔ | วันเดือนปี 🗠                             | ผู้บันทึก 🗠         | จัดการ 秒       |      |
| หลักสูตร                                             | 2 < | 1                    |              | เด็กชาย                   | ม.1/1       | วันศุกร์ ที่ 07 เดือน มิถุนายน พ.ศ. 2567 | นายสิทธิพจน์ อ้นฟัก | แก้ไข ลบ       |      |
| <ul> <li>งบเครงการ</li> <li>ส่วนของแอดบิน</li> </ul> |     |                      |              | 15-11-0-1                 |             | To Tana da a da a Cara a cora            |                     |                |      |
| 🗐 หลักสตร                                            | 2 < | 2                    |              | เดกหญง                    | ม.1/1       | วนองคาร ท 11 เดอน มถุนายน พ.ศ. 2567      | นายสทธพจน อนพก      | แก้ไข ลบ       |      |
|                                                      | < < | 3                    |              | เด็กชาย                   | ม.1/1       | วันพฤหัส ที่ 20 เดือน มิถุนายน พ.ศ. 2567 | นายสิทธิพจน์ อ้นฟัก | แก้ไข ลบ       |      |
| <b>เคิเ</b> กิจการนักเรียน                           | 9 < | 4                    |              | เด็กหญิง                  | ม.1/1       | วันพฤทัส ที่ 20 เดือน มิถุนายน พ.ศ. 2567 | นายสิทธิพจน์ อันฟัก | แก้ไข ลบ       |      |
| 🚖 ธนาคารความดี                                       | 2 < | 5                    |              | เล็กชาย                   | 31.1/1      | วันอันทร์ ที่ 24 เดือน มิกนายน พ.ศ. 2567 | บายสิทธิพลบ์ ลับฟัก |                |      |
| 🚍 รายงาน                                             | ▼ < | 5                    |              |                           | M.1/1       | วนขนการ กา 24 เทยน มนุน เยน พ.พ. 2367    |                     | แก้ไข ลบ       |      |
| 🗏 นโยบายและแผน                                       | 1 < | 6                    |              | เด็กชาย                   | ม.1/1       | วันพฤหัส ที่ 27 เดือน มิถุนายน พ.ศ. 2567 | นายสิทธิพจน์ อ้นฟัก | แก้ไข ลบ       |      |
| 🛆 จัดการผู้ใช้                                       |     | 7                    |              | เด็กชาย                   | ม.1/1       | วันศกร์ ที่ 28 เดือน มิถนายน พ.ศ. 2567   | นายสิทธิพจน์ อ้นฟัก |                |      |
| เ <b>ผิเ</b> กำหนดสิทธิ์                             |     |                      |              |                           | , -         |                                          |                     | <u>แทเข</u> ลบ |      |
| 🔎 Token LINE                                         |     | 8                    |              | เด็กชาย                   | ม.1/1       | วันศุกร์ ที่ 28 เดือน มิถุนายน พ.ศ. 2567 | นายสิทธิพจน์ อ้นฟัก | แก้ไข ลบ       |      |

คู่มือการใช้งาน ระบบ W.W. Smart School โรงเรียนวัดสังเวช

| □ - < > A A                     | í                 |               | a schoolchk.in.th | 5 <b>9</b> 0                                                                        |              |            | . © |
|---------------------------------|-------------------|---------------|-------------------|-------------------------------------------------------------------------------------|--------------|------------|-----|
| SMART-SCHOOL                    | ข้อมูลนักเรียน    |               |                   |                                                                                     |              |            |     |
|                                 | ค้นหา [ ทั้งหมด ] |               | จำนวน 13 รายการ   |                                                                                     |              |            |     |
| เ <b>ค</b> ีเ โรงเรียนวัดสังเวช | ลำดับ ≁⊍          | เลขประจำตัว ∾ | ชื่อ-สกุล         | $\uparrow \!\!\!\!\!\!\!\!\!\!\!\!\!\!\!\!\!\!\!\!\!\!\!\!\!\!\!\!\!\!\!\!\!\!\!\!$ | ระดับชั้น ∿√ | พฤติกรรม   | ^↓  |
| นายสิทธิพจน์ อันฟัก             | 1.                |               | เด็กชาย           |                                                                                     | ม.1/1        | เพิ่มการลา |     |
| 🏭 เช็คชื่อ 🛛 3 <                |                   |               |                   |                                                                                     |              |            |     |
| 🏥 จัดการชั้นเรียน 🥫 <           | 2.                |               | เด็กชาย           |                                                                                     | ม.1/1        | เพิ่มการลา |     |
| 🛟 รายงาน 🧧 <                    |                   |               |                   |                                                                                     |              |            |     |
| 🌲 หลักสูตร 🛛 2 <                | 3.                |               | เด็กชาย           |                                                                                     | ม.1/1        | เพิ่มการลา |     |
| 🔿 งบโครงการ                     |                   |               |                   |                                                                                     |              |            |     |
| ส่วนของแอดมิน                   | 4.                |               | เด็กชาย           |                                                                                     | ม.1/1        | เพิ่มการลา |     |
| 🗏 หลักสูตร 🛛 2 <                |                   |               |                   |                                                                                     |              |            |     |
| 🖽 ทะเบียน 🛛 <                   | 5.                |               | เด็กชาย           |                                                                                     | ม.1/1        | เพิ่มการลา |     |
| เ <b>ผิเ</b> กิจการนักเรียน 🧕 < |                   |               |                   |                                                                                     |              |            |     |
| 🚖 ธนาคารความดี 🛛 <              | 6.                |               | เด็กชาย           |                                                                                     | ม.1/1        | เพิ่มการลา |     |
| 🗏 รายงาน 🔽 <                    |                   |               |                   |                                                                                     |              |            |     |
| 🗏 นโยบายและแผน 💶 <              | 7                 |               | เด็กชาย           |                                                                                     | 11.1/1       |            |     |
| 🛆 จัดการผู้ใช้                  | 1.                |               |                   |                                                                                     | 84.1/1       | เพิ่มการลา |     |
| <b>เคิเ</b> กำหนดสิทธิ์         |                   |               |                   |                                                                                     |              |            |     |
| 🔑 Token LINE                    | 8.                |               | เด็กชาย           |                                                                                     | ม.1/1        | เพิ่มการลา |     |

3. ครูที่ปรึกษาสามารถเพิ่มการลาของนักเรียนห้องเรียนประจำชั้น และของนักเรียนอื่น ๆ ผ่านการค้นหาชื่อนักเรียน

4. ครูที่ปรึกษากรอกข้อมูล เรื่อง รายละเอียด ของการลาของนักเรียนให้เรียบร้อย แล้วกดปุ่ม Submit

| 🖸 - < > A A 📼                   | í                          | Schoolchk.in.th | জিয় এ | ů + ©              |
|---------------------------------|----------------------------|-----------------|--------|--------------------|
| SMART-SCHOOL                    | =                          |                 |        | × Ø                |
| <b>เคิ</b> เ โรงเรียนวัดสังเวช  | เพิ่มการลา                 |                 |        | Home / /tc_addla   |
| 🔞 นายสิทธิพจน์ อันฟัก           | เพิ่มการลา                 |                 |        |                    |
|                                 | เลขประจำตัวนักเรียน        |                 |        |                    |
| 🏭 เซ็คชื่อ 🛛 3 <                | 26(                        |                 |        |                    |
| 🏥 จัดการชั้นเรียน 🧧 <           | ชื่อ - สกุล                |                 |        |                    |
| 🖶 รายงาน 🔋 <                    | เด็กชาย                    |                 |        |                    |
| 🌲 หลักสูตร 🛛 💈 <                | เรื่อง :                   |                 |        |                    |
| 🔿 งบโครงการ                     | การลา                      |                 |        |                    |
| ส่วนของแอดมิน                   | รายละเอียด :               |                 |        |                    |
| 🗏 หลักสูตร 🛛 2 <                | รายละเอียด                 |                 |        |                    |
| 🖽 ทะเบียน 🛛 <                   |                            |                 |        |                    |
| เ <b>ผิเ</b> กิจการนักเรียน 🔋 < | เดือนวัน ปี•               |                 |        | 10                 |
| 🚖 ธนาคารความดี 🛛 <              | 07/22/2024 5:02 PM         |                 |        | #                  |
| 🗏 รายงาน 🛛 🗸                    |                            |                 |        |                    |
| 🗏 นโยบายและแผน 💶 <              | Submit                     |                 |        |                    |
| 🛆 จัดการผู้ใช้                  |                            |                 |        |                    |
| <b>เคิเ</b> กำหนดสิทธิ์         |                            |                 |        |                    |
| 🔎 Token LINE                    | © พัฒนาระบบ โดยครูบุญเหลือ |                 |        | Version 3.0 Stable |

## การใช้งานเมนู จัดการข้อมูลนักเรียน

1. ครูประจำชั้นสามารถเข้าไปแก้ไขข้อมูลนักเรียน เพิ่มรูปนักเรียน ได้ที่เมนูจัดการข้อมูลนักเรียน

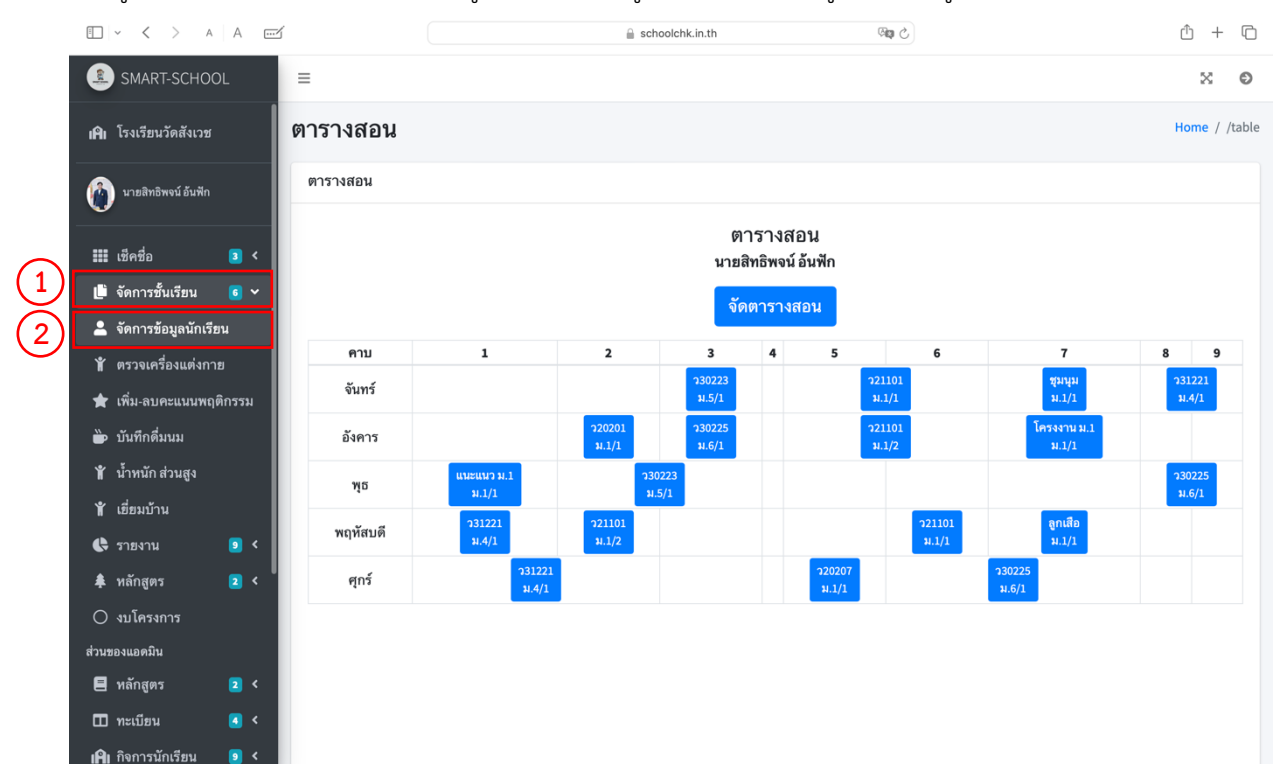

## 2. เมื่อดำเนินการแก้ไขข้อมูลนักเรียนแล้ว ให้กดปุ่ม Submit

| ⊡ × < > ∧ A ⊡                   | and a schoolchk.in.th @ to c  | <u> </u> + C           |
|---------------------------------|-------------------------------|------------------------|
| SMART-SCHOOL                    | แก้ไขข้อมูลนักเรียน           | Home / /tc_editstudent |
| <b>เค</b> ีเ โรงเรียนวัดสังเวช  | แก้ไซข้อมูลนักเรียน           |                        |
| 🕼 นายสิทธิพจน์ อันฟัก           | เลษประจำตัวนักเรียน           |                        |
|                                 | 261                           |                        |
| 🏭 เซ็คชื่อ 🛛 3 <                | เลขประชาชน 13 หลัก            |                        |
| 🏥 จัดการชั้นเรียน 🛛 6 <         | 1                             |                        |
| 🔩 รายงาน 🔋 <                    | ชื่อ - สกุล                   |                        |
| 🌲 หลักสูตร 🛛 2 <                | เด็กชาย                       |                        |
| 🔿 งบโครงการ                     | IN FI                         |                        |
| ส่วนของแอดมิน                   | 2                             | •                      |
| 🗏 หลักสูตร 🛛 2 <                | วันเข้าเรียน:                 |                        |
| 🖽 ทะเบียน 🛛 🤇                   | 05/16/2024                    |                        |
| เ <b>ผิเ</b> กิจการนักเรียน 🧕 < | ชั้นห้อง                      |                        |
| 🚖 ธนาคารความดี 🛛 <              | я.1 т                         |                        |
| 🗏 รายงาน 🔽 <                    | ท้อง 1 *                      |                        |
| 🗏 นโยบายและแผน 💶 <              | วุป (เฉพาะไฟล์ *.jpg, *.jpeg) |                        |
| 🛆 จัดการผู้ใช้                  | Choose File on file selected  |                        |
| <b>เคิเ</b> กำหนดสิทธิ์         |                               |                        |
| 🔎 Token LINE                    |                               |                        |

## การใช้งานเมนู ตรวจเครื่องแต่งกาย

1. ครูประจำชั้นสามารถเข้าไปตรวจเครื่องแต่งกายนักเรียนประจำชั้นได้ที่เมนูตรวจเครื่องแต่งกาย

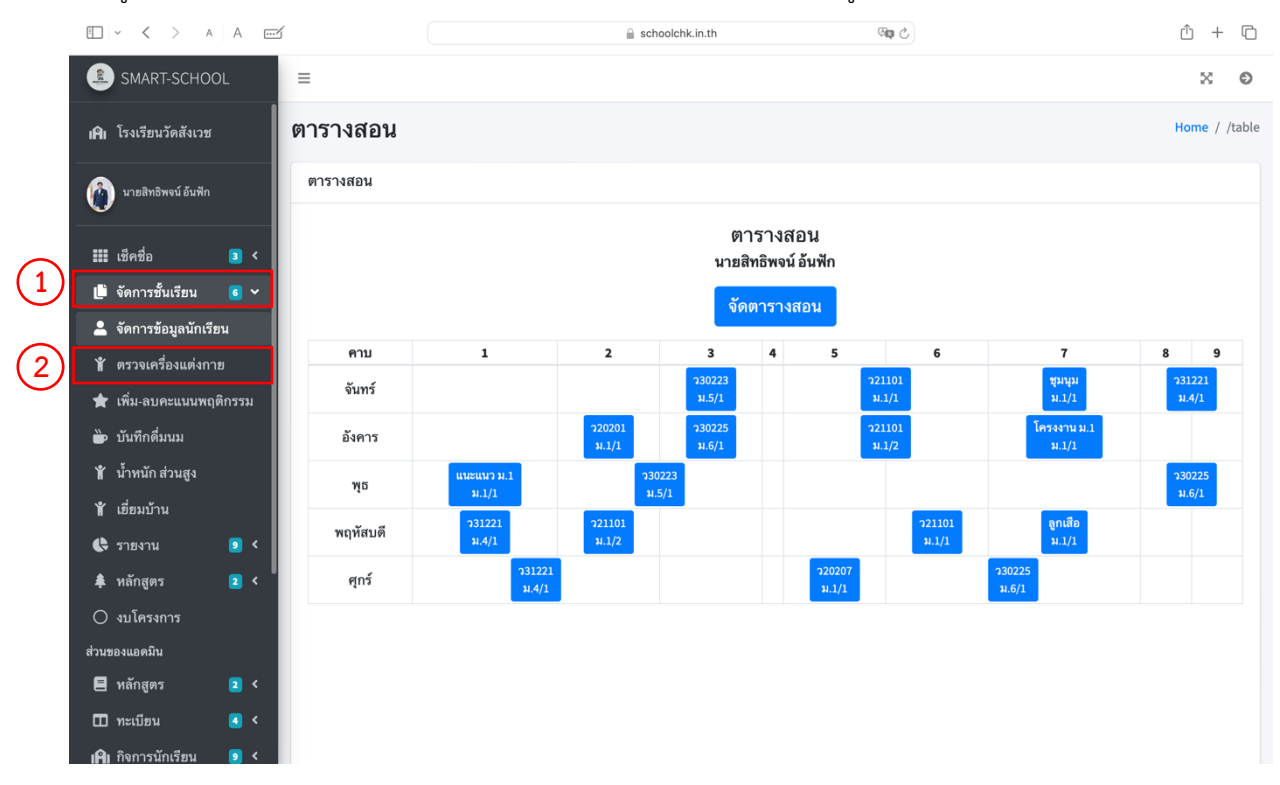

#### 2. ทำการเซ็คว่า ชุดนักเรียน ถุงเท้า รองเท้า เล็บมือ ทรงผม เรียบร้อยหรือไม่เรียบร้อย

|                            | A   |     | E           | ÷         | schoolchk.in.t               | n                                             |                                                             | 900 C         |         |       | ·· + |
|----------------------------|-----|-----|-------------|-----------|------------------------------|-----------------------------------------------|-------------------------------------------------------------|---------------|---------|-------|------|
| SMART-SCHOO                | DL  |     |             |           | ข้อมูลกา<br>วันที่ 22<br>ครุ | รตรวจเครื่อง<br>2 กรกฎาคม 2<br>รุที่ปรึกษา นา | งแต่งกายระดับชั้น<br>2567 ณ เวลา 17:5<br>เยสิทธิพจน์ อันฟัก | 1.1/1<br>9:07 |         |       |      |
|                            |     | No. | เลขประจำตัว | ชื่อ-สกุล | ชั้น                         | ชุด                                           | ถุงเท้า                                                     | รองเท้า       | เล็บมือ | ทรงผม | ลบ   |
| 🐞 นายสิทธิพจน์ อันฟัก      |     |     |             |           | ชุดนัก                       | เช็คา<br>เรียน <mark>0</mark> เรียบ           | ทั้งหมด<br>เร้อย ∂ไม่เรียบ                                  | ร้อย          |         |       |      |
| 🗰 เซ็คชื่อ                 | 3 < |     |             |           | รองเ<br>รองเ                 | ทา oเรยบรอ<br>เท้า oเรียบร้เ                  | อย ไม่เรียบร้อ                                              | )B<br>2       |         |       |      |
| 🅒 จัดการชั้นเรียน          | 6 < |     |             |           | เลบ<br>ทรง                   | มอ <b>о</b> เรยบรอ<br>ผม <b>0</b> เรียบร้อ    | อย เมเรยบรอ<br>อย ไม่เรียบร้อ                               | 191<br>191    |         |       |      |
| 🕒 รายงาน                   |     |     |             |           |                              |                                               |                                                             |               |         |       |      |
| 🌲 หลักสูตร                 | 2 < |     |             |           |                              |                                               |                                                             |               |         |       |      |
| 🔿 งบโครงการ                |     |     |             |           |                              |                                               |                                                             |               |         |       |      |
| ส่วนของแอดมิน              |     |     |             |           |                              |                                               |                                                             |               |         |       |      |
| 🖪 หลักสูตร                 | 2 < |     |             |           |                              |                                               |                                                             |               |         |       |      |
| 💷 ทะเบียน                  | < < |     |             |           | ชุดนักเรี<br>ถุงเท้า         | ยน ဝ[ เรียบร่<br>1 ဝ[ เรียบร้อม               | ร้อย] (ไม่เรียว<br>ย] (ไม่เรียบร้                           | ปร้อย]<br>อย] |         |       |      |
| <b>เคิเ</b> กิจการนักเรียน | 2 < |     |             |           | รองเท้<br>เล็บมีเ            | า o[ เรียบร้อ<br>อ o[ เรียบร้อ:               | เข] [ไม่เรียบร่<br>ข] [ไม่เรียบร่                           | อย]<br>อย]    |         |       |      |
| 🚖 ธนาคารความดี             | 2 < |     |             |           | ทรงผง                        | ม 😋 [ เรียบร้อ                                | ย] [ไม่เรียบร่                                              | [au]          |         |       |      |
| 🗏 รายงาน                   | ☑ < |     |             |           |                              |                                               |                                                             |               |         |       |      |
| 🗏 นโยบายและแผน             | 1 < |     |             |           |                              |                                               |                                                             |               |         |       |      |
| 🛆 จัดการผู้ใช้             |     |     |             |           |                              |                                               |                                                             |               |         |       |      |
| <b>เคิเ</b> กำหนดสิทธิ์    |     |     |             |           |                              |                                               |                                                             |               |         |       |      |
| 🔎 Token LINE               |     |     |             |           |                              |                                               |                                                             |               |         |       |      |

#### 3. เมื่อดำเนินการตรวจเครื่องแต่งกายนักเรียนประจำชั้นเสร็จแล้ว ให้กดปุ่ม Submit

4. หน้าต่างผลการตรวจเครื่องแต่งกายจะปรากฏขึ้นมา ครูประจำชั้นสามารถแก้ไขผลการตรวจเครื่องแต่งกายได้

| SMART-SCHOOL                               |                                          |   |           | ข้อมูลการตรวจ                          | เครื่องแต่งกายร                   | ระดับชั้น ม.1/1          |           |           |           |       |
|--------------------------------------------|------------------------------------------|---|-----------|----------------------------------------|-----------------------------------|--------------------------|-----------|-----------|-----------|-------|
|                                            |                                          |   |           | วันที่ 10 มิถุน<br>ครูที่ผู้ตร         | ายน 2567  ณ เวล<br>วจ นายสิทธิพจเ | ลา 17:59:20<br>ม์ อันฟัก |           |           |           |       |
| li โรงเรียนวัดสังเวช                       | เรียนวัดสังเวช No. เลชประจำตัว ชื่อ-สกุล |   | ชื่อ-สกุล | ชั้น ชุด ถุงเท้า รองเท้า เล็บมือ ทรงผม |                                   |                          |           |           |           | ลบ    |
| นายสิทธิพจน์ อันฟัก                        | 1.                                       | 2 | เด็กชาย   | ¥.1/1                                  | เรียบร้อย                         | เรียบร้อย                | เรียบร้อย | เรียบร้อย | เรียบร้อย | แก้ไข |
| 🛙 เช็คชื่อ 🛛 3 <                           | 2.                                       | 2 | เด็กชาย   | ม.1/1                                  | เรียบร้อย                         | เรียบร้อย                | เรียบร้อย | เรียบร้อย | เรียบร้อย | แก้ไข |
| 🗎 จัดการชั้นเรียน 🥫 <                      | 3.                                       | 2 | เด็กชาย   | ม.1/1                                  | เรียบร้อย                         | เรียบร้อย                | เรียบร้อย | เรียบร้อย | เรียบร้อย | แก้ไข |
| 🗟 รายงาน 🧕 <<br>🖡 หลักสูตร 💶 <             | 4.                                       | 2 | เด็กชาย   | ม.1/1                                  | เรียบร้อย                         | เรียบร้อย                | เรียบร้อย | เรียบร้อย | เรียบร้อย | แก้ไข |
| 🔿 งบโครงการ                                | 5.                                       | 2 | เด็กชาย   | ¥.1/1                                  | เรียบร้อย                         | เรียบร้อย                | เรียบร้อย | เรียบร้อย | เรียบร้อย | แก้ไข |
| นของแอดมิน<br>🚽 หลักสูตร 🔹 <               | 6.                                       | 2 | เด็กชาย   | ¥.1/1                                  | เรียบร้อย                         | เรียบร้อย                | เรียบร้อย | เรียบร้อย | เรียบร้อย | แก้ไข |
| 🛙 ทะเบียน 🖪 <                              | 7.                                       | 2 | เด็กชาย   | ¥.1/1                                  | เรียบร้อย                         | เรียบร้อย                | เรียบร้อย | เรียบร้อย | เรียบร้อย | แก้ไข |
| 🛿 กิจการนักเรียน 🧕 <<br>🛊 ธนาคารความดี 💶 < | 8.                                       | 2 | เด็กชาย   | ¥.1/1                                  | เรียบร้อย                         | เรียบร้อย                | เรียบร้อย | เรียบร้อย | เรียบร้อย | แก้ไข |
| รายงาน 🔽 <                                 | 9.                                       | 2 | เด็กชาย   | ม.1/1                                  | เรียบร้อย                         | เรียบร้อย                | เรียบร้อย | เรียบร้อย | เรียบร้อย | แก้ไข |
| 🛛 นโยบายและแผน 💶 <<br>2 จัดการผู้ใช้       | 10.                                      | 2 | เด็กหญิง  | ม.1/1                                  | เรียบร้อย                         | เรียบร้อย                | เรียบร้อย | เรียบร้อย | เรียบร้อย | แก้ไข |
| า กำหนดสิทธิ์                              | 11.                                      | 2 | เด็กชาย   | ม.1/1                                  | เรียบร้อย                         | เรียบร้อย                | เรียบร้อย | เรียบร้อย | เรียบร้อย | แก้ไข |

### การใช้งานเมนู เพิ่ม-ลบคะแนนพฤติกรรม

1. ครูประจำชั้นสามารถเข้าไปเพิ่ม-ลดคะแนนพฤติกรรมนักเรียนได้ทั้งโรงเรียนที่เมนู เพิ่ม-ลดคะแนนพฤติกรรม

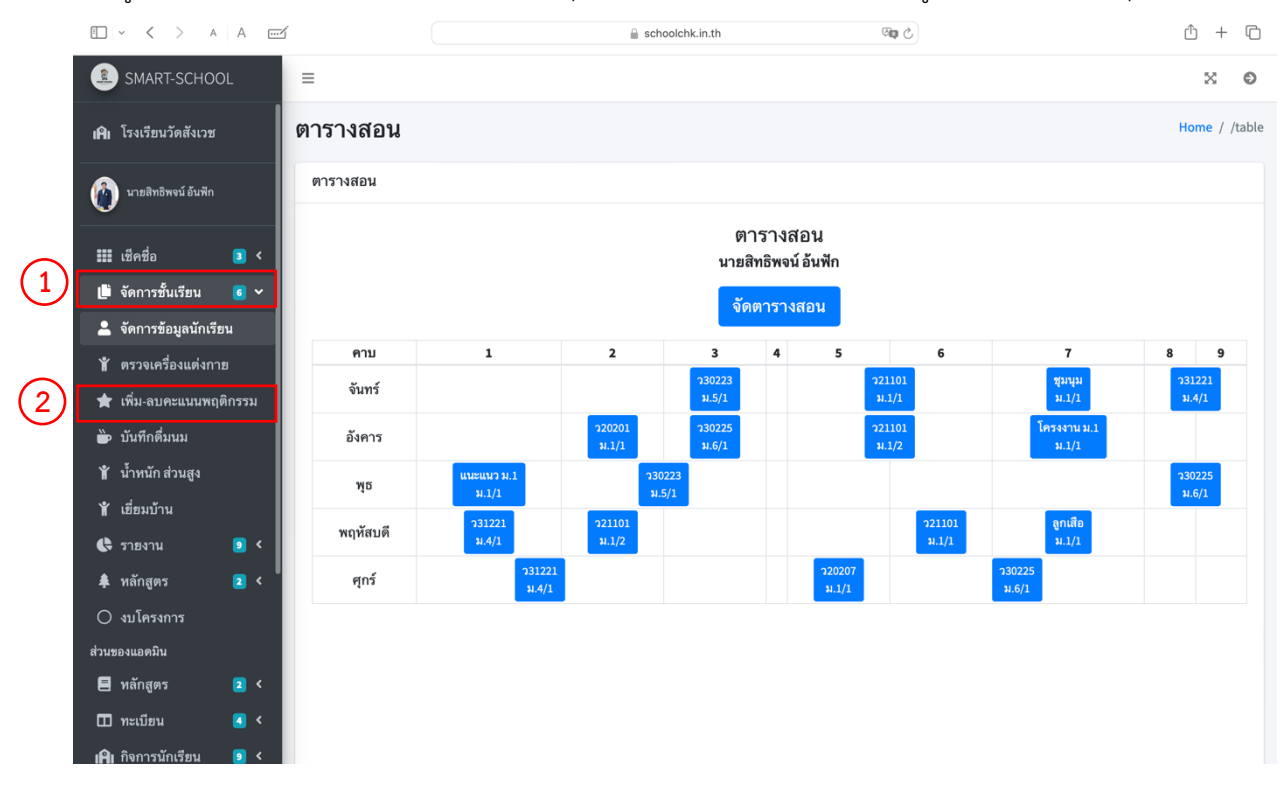

#### 2. ไปที่ปุ่ม บันทึกคะแนนพฤติกรรม

| 🗈 - < > A A 📼                                                                 |                  | 🔒 schoolchk.in.th 🛛 🖓 🖒    |                       |                | <u> </u> - | + 0               |  |  |  |
|-------------------------------------------------------------------------------|------------------|----------------------------|-----------------------|----------------|------------|-------------------|--|--|--|
| SMART-SCHOOL                                                                  |                  |                            |                       |                | ×          | Ð                 |  |  |  |
| เคเ โรงเรียนวัดสังเวย<br>จัดการคะแนน                                          | เความประพฤติ     |                            |                       |                | Home / /te | c_behav           |  |  |  |
| จัดการคะแนนความ<br>บันทึกคะแนนพฤติก                                           | เประพฤติ<br>ารรม |                            |                       |                |            |                   |  |  |  |
| เช็คชื่อ <b>3</b> < Show 10 ¢ entrie                                          | 25               |                            |                       | Search:        |            |                   |  |  |  |
| 🏥 จัดการขึ้นเรียน 🐻 < Copy CSV Excel PDF Print Column visibility <del>*</del> |                  |                            |                       |                |            |                   |  |  |  |
| C รายงาน Sายงาน S < ลำดับ ↑ <sup>↓</sup> นักเรีย                              | ยน 🔨             | ความประพฤติ                | $\uparrow \downarrow$ | คะแนน ↑∿       | จัดการ     | $\leftrightarrow$ |  |  |  |
| ิ่ <b>≜</b> หลักสูตร <b>2</b> <                                               |                  | 1501.                      |                       | พึ่งประสงด์    |            |                   |  |  |  |
| O งบโครงการ 26013                                                             | 3                | ช่วยงานทอดผ้าป่า           |                       | 10             | ແກ ໄສ ຄນ   |                   |  |  |  |
| ส่วนของแอดมิน                                                                 |                  | รายละเอียด :               |                       |                |            |                   |  |  |  |
| 🗏 หลักสูตร 🛛 2                                                                |                  |                            |                       |                |            |                   |  |  |  |
| 🖽 ทะเบียน 🕢 <                                                                 |                  |                            |                       |                |            |                   |  |  |  |
| เ <b>คิ</b> เ กิจการนักเรียน 🧕 <                                              |                  | คลิกดูหลักฐาน              |                       |                |            |                   |  |  |  |
| 🚖 ธนาคารความดี 🛛 <                                                            |                  | .d                         |                       | Automat        |            |                   |  |  |  |
| 2 ม.1/1<br>E รายงาน 7 < 25988                                                 | 8                | เรอง :<br>ช่วยงานทอดผ้าป่า |                       | พงบระสงค<br>10 | แก้ไข ลบ   |                   |  |  |  |
| 🗏 นโยบายและแผน 💶 <                                                            |                  | รายละเอียด :               |                       |                |            |                   |  |  |  |
| 🛆 จัดการผู้ใช้                                                                |                  |                            |                       |                |            |                   |  |  |  |
| <b>เคิเ</b> กำหนดสิทธิ์                                                       |                  |                            | 1                     |                |            |                   |  |  |  |
| P Token LINE                                                                  |                  | คลิกดูหลักฐาน              |                       |                |            |                   |  |  |  |

 กรอกเลขประจำตัวนักเรียน/ชื่อ สกุล ของนักเรียนที่ต้องการเพิ่ม/ลด หรือเลือกจากรายการที่ขึ้นมาด้านล่างจะเป็น ของนักเรียนห้องประจำชั้นแล้วกดปุ่ม เพิ่มพฤติกรรม

| □   ~ < > A   A (              |                               |                         | a schoolchk.in.th | ිකු ල් |           |               | ₾ +         | C     |  |  |
|--------------------------------|-------------------------------|-------------------------|-------------------|--------|-----------|---------------|-------------|-------|--|--|
| SMART-SCHOOL                   | =                             |                         |                   |        |           |               | ×           | Ð     |  |  |
| <b>เค</b> ิเ โรงเรียนวัดสังเวช | ค้นหานักเรีย                  | u                       |                   |        |           | Home /        | /tc_searchb | oehav |  |  |
| 👔 นายสิทธิพจน์ อันพัก          | ค้นหานักเรียน                 |                         |                   |        |           |               |             |       |  |  |
| III เช็คชื่อ 🔳 <               | กรอก เลขประจำตัวน่<br>คำค้นหา | มักเรียน หรือ ชื่อ สกุล |                   |        |           |               |             |       |  |  |
| 🏥 จัดการขั้นเรียน 🥫 <          | Submit                        | Submit                  |                   |        |           |               |             |       |  |  |
| 🕻 รายงาน 🧧 🕻                   | ข้อมลนักเรียน                 |                         |                   |        |           |               |             |       |  |  |
| 🔿 งบโครงการ                    | ค้นหา [ ทั้งหมด ]             |                         | จำบาน 13 รายการ   |        |           |               |             |       |  |  |
| ส่วนของแอดมีน                  | จำอัน 🛧                       | ເລຍເຢຮະລຳຫັງ 🛝          | 80 400            |        | ระลับสั้น | 🛝 ພດສີດຮະນ    |             | AL    |  |  |
| 🖻 พลกสูตร 🛛 🎽                  |                               | 1420350101              | 29-ตป์ต           | 14     | วะตบบน    | าง พฤตกรรม    | 1           | .14   |  |  |
| Шทะเบฮน 🧧 🤇                    | 1.                            |                         | เด็กชาย           |        | ม.1/1     | เพิ่มพฤติกรรม |             |       |  |  |
| IMI กจการนกเรยน 🧕 <            |                               |                         |                   |        |           |               |             |       |  |  |
| 👚 ธนาคารความดี 🔼 <             | 2.                            |                         | เด็กชาย           |        | ม.1/1     | เพิ่มพฤติกรรม |             |       |  |  |
| 🗏 รายงาน 🔽 <                   |                               |                         |                   |        |           |               |             |       |  |  |
| 🗏 นโขบายและแผน 💶 <             | 3.                            |                         | เด็กชาย           |        | ม.1/1     | เพิ่มพฤติกรรม |             |       |  |  |
| 🛆 จัดการผู้ไข้                 |                               |                         |                   |        |           |               |             |       |  |  |
| <b>เคิเ</b> กำหนดสิทธิ์        | 4                             |                         | เด็กทาง           |        | ¥.1/1     |               |             |       |  |  |
| 🔎 Token LINE                   |                               |                         |                   |        |           | เพมพฤตกรรม    |             |       |  |  |

4. กรอกข้อมูล เรื่อง รายละเอียด พฤติกรรม (เลือกเมนู พึงประสงค์/ไม่พึงประสงค์) คะแนน หลักฐาน (ถ้ามี)

| 🗆 ~ < > A A 🗹                   | 🔒 schoolchk.in.th 🖓 🖓 🖒 🖞 🕇                     |
|---------------------------------|-------------------------------------------------|
| SMART-SCHOOL                    | เพิ่มคะแนน                                      |
| เ <b>ม</b> ิเ โรงเรียบวัดสังเวช | เลขประจำตัวนักเรียน                             |
|                                 | 2                                               |
| 👔 นายสิทธิพจน์ อันฟัก           | ชื่อ - สกุล                                     |
|                                 | เด็กชาย                                         |
| 🏭 เช็คชื่อ 🛛 3 <                | เรื่อง:                                         |
| 🏥 จัดการชั้นเรียน 🧉 <           | เรื่อง                                          |
| 🛟 รายงาน 🧕 <                    | รายละเอียด :                                    |
| 🌲 หลักสูตร 🛛 2 <                | รายละเอียด                                      |
| 🔿 งบโครงการ                     |                                                 |
| ส่วนของแอดมิน                   | พฤติกรรม                                        |
| 🗏 หลักสูตร 🛛 2 <                | พิงประสงค์ 🔹                                    |
| 🖽 ทะเบียน 🛛 <                   | คะแบบ                                           |
| เคิ๋เ กิจการนักเรียน 🔋 <        | 1 *                                             |
| 🚖 ธนาคารความดี 🛛 २              | เดือน วัน ปี:                                   |
| 🗏 รายงาน 🔽 🗸                    | 07/22/2024 6:36 PM                              |
| 🗏 นโยบายและแผน 🧵 <              | หลักฐาน (เฉพาะไฟล์ *.jpg, *.jpeg, *.png, *.pdf) |
| 🛆 จัดการผู้ใช้                  | Choose File no file selected                    |
| <b>เคิเ</b> กำหนดสิทธิ์         |                                                 |
| 🔑 Token LINE                    | Submit                                          |

## การใช้งานเมนู เยี่ยมบ้าน

1. ครูประจำชั้นสามารถเข้าไปกรอกข้อมูลเยี่ยมบ้านนักเรียนได้ที่เมนู เยี่ยมบ้าน

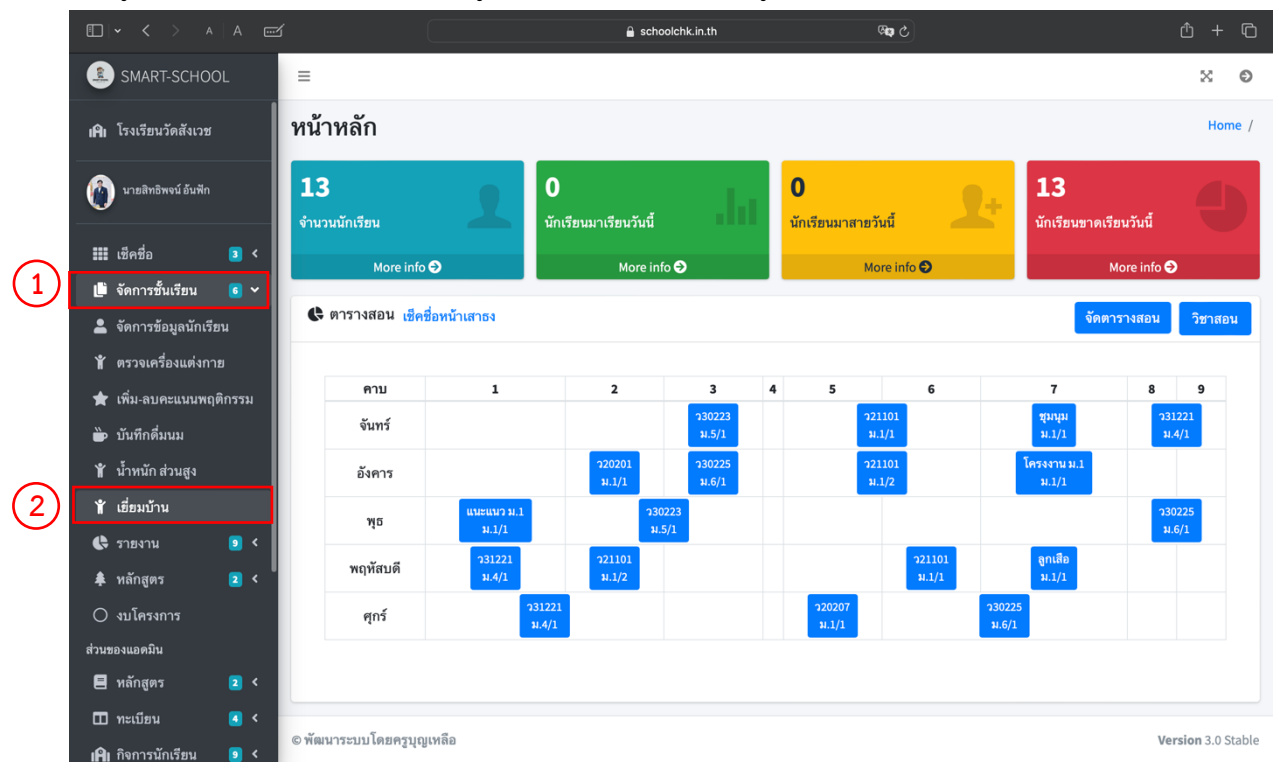

#### 2. กรอกข้อมูลนักเรียนตามหมวดหมู่ทั้ง 8 ส่วน กด "ดู" เพื่อตรวจสอบข้อมูล และกด "Print" เพื่อสั่งพิมพ์รายงาน

| • < > A A                                                                                                    |                                               | schoolchk.in.th                                                          | 6 <b>G</b> R                                                    | Ô + O             |
|----------------------------------------------------------------------------------------------------|-----------------------------------------------|--------------------------------------------------------------------------|-----------------------------------------------------------------|-------------------|
| SMART-SCHOOL ≡                                                                                                    |                                               |                                                                          |                                                                 | × 0               |
| เAI โรงเรียนวัดสังเวช ว่ายชื่อ                                                                                                   |                                               |                                                                          |                                                                 | Home / /listvisit |
| นายลิทธิพจน์ อันฟัก                                                                                                    | าน                                            |                                                                          |                                                                 |                   |
| <ul> <li>เม็คชื่อ</li> <li>&lt;</li> <li>เลข</li> <li>ประจ</li> <li>น้ำรับ</li> <li>&lt;</li> <li>ถ้าดับ</li> <li>ด้ว</li> </ul> | บ้า<br>วา ข้อมูล ที่ท<br>ชื่อ-สกุล ส่วนตัว อา | ความ<br>กัน สัมพันธ์ของ<br>พัก ข้อมูล สมาชิกใน<br>าศัฮ ครอบครัว ครอบครัว | กิจกรรม<br>ภาระงาน<br>พฤติกรรม งาน<br>เสี่ยง อดิเรก ภาพถ่าย GPS | print แผนที่      |
| <ul> <li>รายงาน</li> <li>1</li> <li>สิ หลักสูตร</li> <li></li> <li>งบโครงการ</li> </ul>                                          | ทม้า<br>1                                     | หน้า หน้า ทน้า4<br>2 3                                                   | ทบ้า5 ทน้ำ หน้า หน้า<br>6 7 8                                   | ด แผนที่<br>print |
| ส่วนของแอดมิน 2<br>🖶 หลักสูตร 🔹 <                                                                                                | หน้า<br>1                                     | หน้า หน้า หน้า 4<br>2 3                                                  | ทบ้า 5 หน้า หน้า<br>6 7 8                                       | ด<br>print        |
| เ⊥) ทะเบชน ๔ ๖ 3<br>เคิเ กิจการนักเรียน ◙ < <sup>3</sup><br>★ ธนาดารความดี ᢓ <                                                   | ทน้า<br>1                                     | หน้า หน้า หน้า4<br>2 3                                                   | หน้า 5 หน้า หน้า หน้า<br>6 7 8                                  | ด<br>print        |
| 😑 รายงาน 🛛 <<br>🖻 นโยบายและแผน 🗈 < 4<br>🛆 จัดการผู้ใช้                                                                           | ทม้า 1                                        | หน้า หน้า<br>2 3                                                         | หน้า 5 หน้า หน้า ทน้ำ<br>6 7 8                                  | ด<br>print        |
| เ <b>คิ</b> เ กำหนดสิทธิ์<br>۶<br>Ioken LINE                                                                                     | ทบ้า                                          | หน้า หน้า หน้า4<br>2 3                                                   | หน้า5 หน้า หน้า<br>6 7 8                                        | ด แผนที่          |

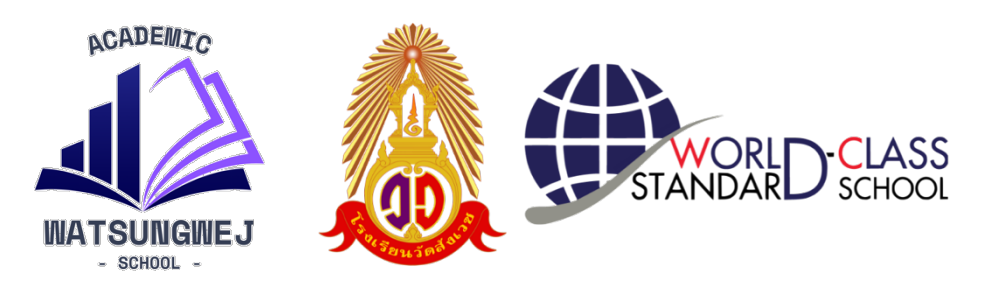

## จัดทำโดย งานวัดและประเมินผล

1. นายสิทธิพจน์
 2. นางสาวจารุวรรณ
 3. นายธนากร
 4. นายปิยบุตร

สมใจ ใจหนักแน่น เต๊ะแต

อ้นฟัก

บุญทานันท์

5. นางสาวมูนีเร้าะ

หัวหน้างานวัดและประเมินผล กรรมการ กรรมการ กรรมการ กรรมการและเลขานุการ

## กลุ่มบริหารวิชาการ โรงเรียนวัดสังเวช สำนักงานเขตพื้นที่การศึกษามัธยมศึกษากรุงเทพมหานคร เขต 1